# 配置ISE 2.4和FMC 6.2.3 pxGrid整合

## 目錄

簡介 必要條件 需求 採用元件 配置ISE 步驟1.啟用pxGrid服務 步驟2.配置ISE以批准所有pxGrid基於證書的帳戶 步驟3.匯出ISE MNT管理員證書和pxGrid CA證書 配置FMC 步驟4.向FMC新增新領域 步驟5.生成FMC CA證書 步驟6.使用OpenSSL從產生的憑證中提取憑證和私密金鑰 步驟7.將證書安裝到FMC 步驟8.將FMC證書匯入ISE 步驟9.在FMC上配置pxGrid連線 驗證 在ISE中驗證 在FMC中驗證 疑難排解

## 簡介

本文檔介紹整合ISE pxGrid版本2.4和FMC版本6.2.3的配置流程。

## 必要條件

### 需求

思科建議您瞭解以下主題:

- ISE 2.4
- FMC 6.2.3
- Active Directory/輕量目錄訪問協定(LDAP)

## 採用元件

本文中的資訊係根據以下軟體和硬體版本:

• 獨立ISE 2.4

- FMCv 6.2.3
- Active Directory 2012R2
- •身分識別服務引擎(ISE)pxGrid版本2.4
- Firepower管理中心(FMC)版本6.2.3

本文中的資訊是根據特定實驗室環境內的裝置所建立。文中使用到的所有裝置皆從已清除(預設))的組態來啟動。如果您的網路運作中,請確保您瞭解任何指令可能造成的影響。

## 配置ISE

### 步驟1.啟用pxGrid服務

1. 登入ISE管理員GUI,導航至**管理>部署。** 

2.選擇要用於pxGrid角色的ISE節點。

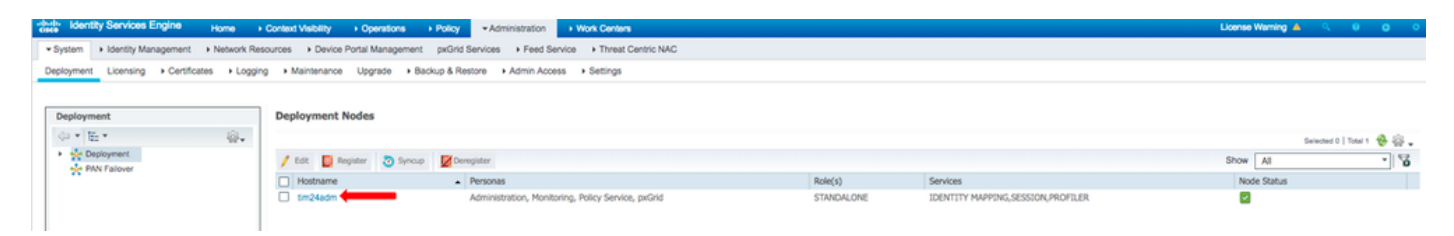

3.啟用pxGrid服務,然後按一下Save,如下圖所示。

| Deployment                              | Deployment Nodes List > tim24adm         |
|-----------------------------------------|------------------------------------------|
| ()E (2)                                 | Edit Node                                |
| Arrow Deployment     Arrow PAN Failover | General Settings Profiling Configuration |
|                                         | Hostname                                 |
|                                         | FQDN                                     |
|                                         | IP Address                               |
|                                         | Node Type Identity Services Engine (ISE) |
|                                         |                                          |
|                                         | Role STANDALONE Make Primary             |
|                                         | Administration                           |
|                                         | V Monitoring                             |
|                                         | Role PRIMARY                             |
|                                         | Other Monitoring Node                    |
|                                         | Policy Service                           |
|                                         | Enable Session Services (i)              |
|                                         | Include Node in Node Group None (i)      |
|                                         | Enable Profiling Service (j)             |
|                                         | Enable Threat Centric NAC Service (j)    |
|                                         | Enable SXP Service (i)                   |
|                                         | Enable Device Admin Service (j)          |
|                                         | Enable Passive Identity Service (i)      |
|                                         | pxGrid 🕡                                 |
|                                         | Save Reset                               |
|                                         |                                          |
|                                         |                                          |

4.驗證pxGrid服務是否從CLI運行。

**注意**:如果使用多個pxGrid節點,該過程最多需要5分鐘時間,pxGrid服務才能完全啟動並確 定高可用性(HA)狀態。

5.通過SSH進入ISE pxGrid節點CLI並檢查應用狀態。

# show application status ise | in pxGrid
pxGrid Infrastructure Service running 24062
pxGrid Publisher Subscriber Service running 24366
pxGrid Connection Manager running 24323
pxGrid Controller running 24404
#

6.訪問ISE管理員GUI並驗證服務是否線上且正常運行。導航到管理> pxGrid服務。

7.在頁面底部, ISE顯示Connected to pxGrid <pxGrid node FQDN>。

| dentity Services Engine                                                          | Home  Home | Operations      Policy      Admin                     | istration   Work Centers          |                 |             |      | License Warning 🔺 🔍 🐵 🔿 🔿                                                            |  |
|----------------------------------------------------------------------------------|----------------------------------------------------------------------------------------------------|-------------------------------------------------------|-----------------------------------|-----------------|-------------|------|--------------------------------------------------------------------------------------|--|
| System      Identity Management                                                  | ent                                                                                                    | e Portal Management pxGrid Services                   | Feed Service     Threat Centric N | AC .            |             |      | Click here to do wireless setup and visibility setup Do not show this again. $	imes$ |  |
| All Clients Web Clients Clapabilities Live Log Settings Certificates Permissions |                                                                                                    |                                                       |                                   |                 |             |      |                                                                                      |  |
| √ Enable  Ø Disable  Ø Approv                                                    | ve 😝 Group 👎 Decline 🔞 Delete                                                                                                    | <ul> <li>Refresh Total Pending Approval(0)</li> </ul> | •                                 |                 |             |      | 1-7 of 7 Show 25 y per page Page 1 🗘                                                 |  |
| Client Name                                                                      | Client Description                                                                                                    | Capabilities                                          | Status                            | Client Group(s) | Auth Method | Log  |                                                                                      |  |
| ise-mnt-tim24adm                                                                 |                                                                                                    | Capabilities(2 Pub, 1 Sub)                            | Online (XMPP)                     | Internal        | Certificate | View |                                                                                      |  |
| Ise-fanout-tim24adm                                                              |                                                                                                    | Capabilities(0 Pub, 0 Sub)                            | Online (XMPP)                     | Internal        | Certificate | View |                                                                                      |  |
| Ise-pubsub-tim24adm                                                              |                                                                                                    | Capabilities(0 Pub, 0 Sub)                            | Online (XMPP)                     | Internal        | Certificate | View |                                                                                      |  |
| ise-bridge-tim24adm                                                              |                                                                                                    | Capabilities(0 Pub, 4 Sub)                            | Online (XMPP)                     | Internal        | Certificate | View |                                                                                      |  |
| Ise-admin-tim24adm                                                               |                                                                                                    | Capabilities(4 Pub, 2 Sub)                            | Online (XMPP)                     | Internal        | Certificate | View |                                                                                      |  |
| Iseagent-firepower-20762a                                                        | 2982d                                                                                                    | Capabilities(0 Pub, 6 Sub)                            | Online (XMPP)                     |                 | Certificate | View |                                                                                      |  |
| ☐ ▶ firesightisetest-firepower-2                                                 | 0762a                                                                                                    | Capabilities(0 Pub, 0 Sub)                            | Offline (XMPP)                    |                 | Certificate | View |                                                                                      |  |
|                                                                                  |                                                                                                    |                                                       |                                   |                 |             |      |                                                                                      |  |
|                                                                                  |                                                                                                    |                                                       |                                   |                 |             |      |                                                                                      |  |

## 步驟2.配置ISE以批准所有pxGrid基於證書的帳戶

#### 1.導航到管理> pxGrid服務>設定。

2.選中覈取方塊:「自動批准基於證書的新帳戶」,然後按一下儲存。

| cise | Identity Services Engine                                                                | Home   Conte                     | xt Visibility         | s  Policy      | <ul> <li>Administration</li> </ul> | Work Centers               |
|------|-----------------------------------------------------------------------------------------|----------------------------------|-----------------------|----------------|------------------------------------|----------------------------|
| •    | System   Identity Management                                                            | Network Resources                | Device Portal Manage  | ment pxGrid Se | rvices + Feed Se                   | rvice + Threat Centric NAC |
| A    | Il Clients Web Clients Capa                                                             | bilities Live Log                | Settings Certificates | Permissions    |                                    |                            |
|      | PxGrid Settings                                                                         |                                  |                       |                |                                    |                            |
|      | <ul> <li>Automatically approve new cer</li> <li>Allow password based account</li> </ul> | tificate-based accounts creation |                       |                |                                    |                            |
|      | Use Default Save                                                                        |                                  |                       |                |                                    |                            |
|      | Test                                                                                    |                                  |                       |                |                                    |                            |
| Con  | nected to pxGrid tim24adm.rtpaaa.n                                                      | et                               |                       |                |                                    |                            |

注意:如果未啟用此選項,管理員必須手動批准與ISE的FMC連線。

### 步驟3.匯出ISE MNT管理員證書和pxGrid CA證書

#### 1.定位至管理>證書>系統證書。

2.如果未在「主要管理」節點上啟用,請展開「主要監視(MNT)」節點。

3.使用Used-By "Admin"欄位選擇證書。

**注意**:本指南使用管理員使用的預設ISE自簽名證書。如果您使用證書頒發機構(CA)簽名的管理員證書,請匯出在ISE MNT節點上簽名的管理員證書的根CA。

#### 4.按一下**匯出**。

5.選擇匯出證書和私鑰的選項。

#### 6.設定加密金鑰。

7. Export和Save檔案,如下圖所示。

| dentity Services Engine                                                                                            | Home + Context Visibility + Operations +                                                                                        | Policy   Administration        | Work Centers                            |                 |                 |                  | License Warning 📥 🔍 🔍 🔘 🔘 |  |
|----------------------------------------------------------------------------------------------------|----------------------------------------------------------------------------------------------------|--------------------------------|-----------------------------------------|-----------------|-----------------|------------------|---------------------------|--|
| System      Hontity Management                                                                                     | Network Resources                                                                                                    | pxGrid Services + Feed Service | te + Threat Centric NAC                 |                 |                 |                  |                           |  |
| Deployment Licensing - Certificates                                                                                | s + Logging + Maintenance Upgrade + Back                                                                                        | up & Restore + Admin Access    | + Settings                              |                 |                 |                  |                           |  |
| 0                                                                                                    | -                                                                                                    |                                |                                         |                 |                 |                  |                           |  |
| * Certificate Management                                                                                           | System Certificates 🛕 For disaster recovery it                                                                                  | is recommended to experience   | ate and private key pairs of all system | n certificates. |                 |                  |                           |  |
| System Certificates                                                                                                | 📝 Edit. 🕂 Generate Self Signed Certificate 🔒                                                                                    | - Import 🕃 Export 🗶 Del        | iete 🔎 View                             |                 |                 |                  |                           |  |
| Trusted Certificates                                                                                               | Friendly Name                                                                                                    | Used By Po                     | artal group tag                         | Issued To       | Issued By       | Valid From       | Expiration Date           |  |
| OCSP Client Profile                                                                                                | ▼ tim24adm                                                                                                    |                                |                                         |                 |                 |                  |                           |  |
| Certificate Signing Requests<br>Certificate Periodic Check Setti                                                   | OU+Certificate Services System Certificate<br>e.CN+tim24adm.rtpaaa.net#Certificate Se<br>rvices Endpoint Sub CA - tim24adm#0000 | pxGrid                         |                                         |                 |                 | Thu, 29 Mar 2018 | Thu, 30 Mar 2028 🕑        |  |
| Certificate Authority                                                                                              | OverSAML Self-signed sami server certificate -     CN+SAML Sm24ar/m rtnaaa net                                                  | SAML                           |                                         |                 |                 | Fri, 30 Mar 2018 | Sat, 30 Mar 2019 🛃        |  |
|                                                                                                    | Default self-signed server certificate                                                                                          | EAP Authentication, Admin, Del | fault Portal Certificate Group 👔        |                 |                 | Fri, 30 Mar 2018 | Sat, 30 Mar 2019 🛃        |  |
| Export Cer                                                                                                    | tificate 'Default                                                                                                    | self-signe                     | ad server o                             | ertificate      | r               |                  | ×                         |  |
|                                                                                                    |                                                                                                    |                                | ○ Export                                | Certificate (   | Dnly            |                  |                           |  |
|                                                                                                    |                                                                                                    |                                | Export                                  | Certificate a   | and Private Key |                  |                           |  |
|                                                                                                    | *Private Ke                                                                                                    | y Password                     | •••••                                   |                 |                 |                  |                           |  |
|                                                                                                    | *Confirr                                                                                                    | n Password                     | •••••                                   |                 |                 |                  |                           |  |
| Warning: Exporting a private key is not a secure operation. It could lead to possible exposure of the private key. |                                                                                                    |                                |                                         |                 |                 |                  |                           |  |
|                                                                                                    |                                                                                                    |                                |                                         |                 |                 | E                | cport Cancel              |  |

9.返回ISE系統證書螢幕。

10.使用「使用者」列中的「pxGrid」用法確定證書上的「頒發者」欄位。

**註**:在舊版ISE中,這是一個自簽名證書,但自2.2起,預設情況下此證書由內部ISE CA鏈頒 發。

11.選擇「Certificate」,然後按一下**View**,如下圖所示。

| dealer Identity Services Engine                                                                                | Home  + Context Visibility  + Operations                                                        | Policy      Administration                        | Work Centers                                     |             |           | Liten            | ie Warning 📥 🔍 0 O | 0 |  |
|----------------------------------------------------------------------------------------------------|-------------------------------------------------------------------------------------------------|---------------------------------------------------|--------------------------------------------------|-------------|-----------|------------------|--------------------|---|--|
| * System + Identity Management                                                                                 | Network Resources                                                                               | pxGrid Services                                   | ervice  + Threat Centric NAC                     |             |           |                  |                    |   |  |
| Deplayment Liconsing -Contributes + Logging + Maintenance Upgrade + Backup & Restore + Admin Access + Settings |                                                                                                 |                                                   |                                                  |             |           |                  |                    |   |  |
|                                                                                                    |                                                                                                 |                                                   |                                                  |             |           |                  |                    |   |  |
| Certificate Management                                                                                         | System Certificates 🛕 For disaster recovery                                                     | it is recommended to export cer                   | rtificate and private key pairs of all system ce | rtificates. |           |                  |                    |   |  |
| System Certificates                                                                                            | 🖌 Edit. 🕂 Generate Self Signed Certificate                                                      | 🕂 Import 🕃 Export 🗙                               | Delete View                                      |             |           |                  |                    |   |  |
| Trusted Certificates                                                                                           | Friendly Name                                                                                   | Used By                                           | Portal group tag                                 | Issued To   | Issued By | Valid From       | Expiration Date    |   |  |
| OCSP Client Profile                                                                                            | ▼ tim24adm                                                                                      |                                                   |                                                  |             |           |                  |                    |   |  |
| Certificate Signing Requests                                                                                   | OU=Certificate Services System Certificate<br>e,CN=tim24adm.rtpaaa.net#Certificate Se           | oxOrid                                            |                                                  |             |           | Thu, 29 Mar 2018 | Thu, 30 Mar 2028 🛃 |   |  |
| Certificate Periodic Check Set5                                                                                | <ul> <li>Nices Endpoint Sub CA - tm24admil0000</li> <li>1</li> </ul>                            |                                                   |                                                  |             |           | -                |                    |   |  |
| Certificate Authority                                                                                          | <ul> <li>Default self-signed sami server certificate<br/>CN=SAML_tim24adm.rtpasa.net</li> </ul> | SAML                                              |                                                  |             |           | Fri, 30 Mar 2018 | Sat, 30 Mar 2019 🛃 |   |  |
|                                                                                                    | <ul> <li>Default self-signed server certificate</li> </ul>                                      | EAP Authentication, Admin,<br>Portal, RADIUS DTLS | Default Portal Certificate Group ④               |             |           | Fri, 30 Mar 2018 | Sat, 30 Mar 2019 🗾 |   |  |

12.確定頂級(根)證書。在本例中為「Certificate Services Root CA - tim24adm」。

13.關閉「certificate view(證書檢視)」視窗,如下圖所示。

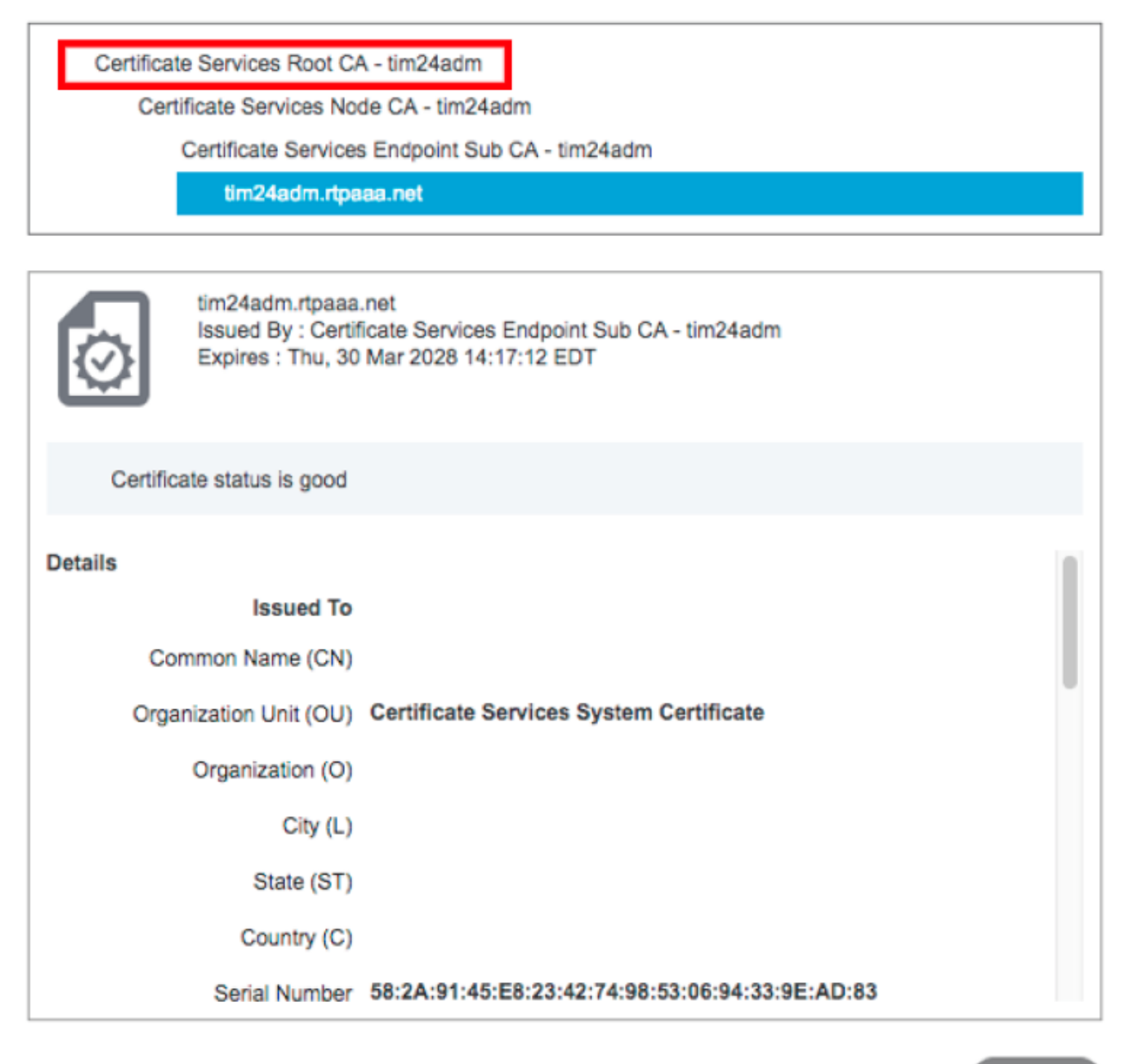

Close

#### 14.展開ISE證書頒發機構選單。

#### 15.選擇證書頒發機構證書。

16.選擇已識別的根證書,然後按一下**匯出。**然後儲存pxGrid根CA證書,如下圖所示。

| dentity Services Engine            | Home    | Context Visibility      Operation                         | ns → Policy ▼A                           | dministration + Work Centers   |                                                    |                                                   |                                            |                  | License Warning 🔺 | s o o o           |
|------------------------------------|---------|-----------------------------------------------------------|------------------------------------------|--------------------------------|----------------------------------------------------|---------------------------------------------------|--------------------------------------------|------------------|-------------------|-------------------|
| System      Identity Management    | Network | Resources                                                 | ement pxGrid Service                     | s + Feed Service + Threat Cent | ric NAC                                            |                                                   |                                            |                  |                   |                   |
| Deployment Licensing Certificates  | s + Lo  | gging Maintenance Upgrade                                 | <ul> <li>Backup &amp; Restore</li> </ul> | Admin Access     Settings      |                                                    |                                                   |                                            |                  |                   |                   |
| • •                                |         |                                                           |                                          |                                |                                                    |                                                   |                                            |                  |                   |                   |
| Certificate Management             | CAC     | ertificates                                               |                                          |                                |                                                    |                                                   |                                            |                  |                   |                   |
| - Certificate Authority            | 1       | idit 👍 Import 🕃 Export 🗙                                  | Delete 🔎 View 🔮                          | Refresh                        |                                                    |                                                   |                                            |                  |                   |                   |
| Outpring A                         |         | Friendly Name                                             | Status                                   | Trusted For                    | Serial Number                                      | Issued To                                         | Issued By                                  | Valid From       | Expiration Date   | Expiration Status |
| Charles                            | 🔻 tin   | 124adm                                                    |                                          |                                |                                                    |                                                   |                                            |                  |                   |                   |
| Issued Certificates                | 0       | Certificate Services Endpoint Sub<br>CA - tim24adm#000003 | Enabled                                  | Infrastructure,Endpoints       | 32 D2 72 55 A9 7D 40 13 8F 2A EF<br>CF 0D 1C 41 AB | Certificate Services Endpoint Sub                 | Certificate Services Node CA -             | Thu, 29 Mar 2018 | Thu, 30 Mar 2028  | <b>1</b>          |
| Certificate Authority Certificates |         | Certificate Services Root CA -<br>tim24adm#00001          | Enabled                                  | Infrastructure,Endpoints       | 36 67 74 15 A6 A8 4F EB B7 46 1<br>E7 37 1A AB 88  | Certificate Services Root CA -<br>tim24adm        | Certificate Services Root CA -<br>tim24adm | Thu, 29 Mar 2018 | Thu, 30 Mar 2028  |                   |
| Certificate Templates              | 0       | Certificate Services Node CA -<br>tim24adm#00002          | Enabled                                  | Infrastructure,Endpoints       | 30 1A 22 E7 AA E5 45 35 8C 65<br>7B EE 53 09 34 3E | tim24adm                                          | tim24adm                                   | Thu, 29 Mar 2018 | Thu, 30 Mar 2028  |                   |
| External CA Settings               |         | Certificate Services OCSP<br>Responder - tim24adm#00004   | Enabled                                  | Infrastructure,Endpoints       | 74 C2 35 B8 32 6A 40 0F AC C8<br>D0 B9 51 DC 07 7D | Certificate Services OCSP<br>Responder - tim24adm | Certificate Services Node CA -<br>tim24adm | Thu, 29 Mar 2018 | Thu, 30 Mar 2023  |                   |

## 配置FMC

### 步驟4.向FMC新增新領域

1. 訪問FMC GUI並導航至System > Integration > Realms。

| 2. 按一下 <b>New Realm</b> ,如下圖所示。                                                        |               |       |         |             |         |            |            |              |           |
|----------------------------------------------------------------------------------------|---------------|-------|---------|-------------|---------|------------|------------|--------------|-----------|
| Overview Analysis Policies Devices Objects AMP Intelligence                            |               |       |         |             |         | Deploy     | 🖉 🌒 System | n Help v     | admin v   |
|                                                                                        | Configuration | Users | Domains | Integration | Updates | Licenses v | Vath v M   | tonitoring • | Tools •   |
| Cisco CSI Realms Identity Sources eStreamer Host Input Client Smart Software Satellite |               |       |         |             |         |            |            |              |           |
|                                                                                        |               |       |         |             |         |            | 🥖 Compare  | realms       | lew realm |
|                                                                                        |               |       |         |             |         |            |            |              |           |

3.填寫表單並按一下「測試Active Directory(AD)加入」按鈕。

注意:AD加入使用者名稱必須採用使用者主體名稱(UPN)格式,否則測試失敗。

4.如果測試AD加入成功,請按一下確定。

| Add New Realm        |                           |      |                              | ? | × |
|----------------------|---------------------------|------|------------------------------|---|---|
| Name *               | ISEpxGrid                 | •••• |                              |   |   |
| Description          | Realm for use with pxGrid |      |                              |   |   |
| Туре *               | AD                        | ~    |                              |   |   |
| AD Primary Domain *  |                           |      | ex: domain.com               |   |   |
| AD Join Username     |                           |      | ex: user@domain              |   |   |
| AD Join Password     |                           | •••• | Test AD Join                 |   |   |
| Directory Username * | admin                     |      | ex: user@domain              |   |   |
| Directory Password * |                           | •••• |                              |   |   |
| Base DN *            | CN=Users,DN=rtpaaa,DN=net |      | ex: ou=user,dc=cisco,dc=com  |   |   |
| Group DN *           | DN=rtpaaa,DN=net          |      | ex: ou=group,dc=cisco,dc=com |   |   |
| Group Attribute      | Member                    | ~    |                              |   |   |
| * Required Field     |                           |      |                              |   |   |
|                      |                           |      | OK Cancel                    |   |   |

### 5.按一下Directory頁籤,然後按一下Add directory,如下圖所示。

| Overview Analysis Policies Devices Objects AMP Intelligence |               |       |         |             |         | Deploy     | 🖉 🛇 Syr  | stem Help +  | admin v      |
|-------------------------------------------------------------|---------------|-------|---------|-------------|---------|------------|----------|--------------|--------------|
|                                                             | Configuration | Users | Domains | Integration | Updates | Licenses • | Health + | Monitoring • | Tools •      |
| Enter Turscion Directory Realm Configuration User Download  |               |       |         |             |         |            |          | Save .       | Cancel       |
|                                                             |               |       |         |             |         |            |          | 0 ^          | dd directory |
|                                                             |               |       |         |             |         |            |          |              |              |

6.配置IP/主機名並測試連線。

**注意**:如果測試失敗,請在「領域配置」頁籤上驗證憑據。

7.按一下**確定**。

| Edit directory           |                                                                | ? ×                                |
|--------------------------|----------------------------------------------------------------|------------------------------------|
| Hostname / IP<br>Address |                                                                |                                    |
| Port                     | 389                                                            |                                    |
| Encryption               | 🔵 STARTTLS 📉 LDAPS 💽 None                                      |                                    |
| SSL Certificate          | ✓ ⊙                                                            |                                    |
|                          | ОК Теst                                                        | Cancel                             |
| Status                   |                                                                |                                    |
| <b>(i)</b> Test          | connection succeeded                                           |                                    |
|                          | ОК                                                             |                                    |
| 8.按一下 <b>User Downlo</b> | ad頁籤。                                                          |                                    |
| LAB                      | Configuration     Users Domains Integration     Updates Licens | as v Health v Monitoring v Tools v |

9.如果尚未選擇,請啟用使用者和組下載

10.按一下「立即下載」

Directory Realm Configuration User Downloa

LAB

| LAB<br>Enter Descri    | ption                                                    |                       | ]                       |
|------------------------|----------------------------------------------------------|-----------------------|-------------------------|
| Directory              | Realm Configuration                                      | User Download         |                         |
| Downloa<br>Begin autor | nd users and groups<br>matic download at 8 V<br>load Now | PM V America/New York | Repeat Every 24 ¥ Hours |

11.填寫清單後,新增所需的組,然後選擇Add to Include。

#### 12.儲存領**域配置**。

| Overview Analysis Policies Devices Objects AMP In                                                                                                    | ntelligence        |                                           |                     |                       | Deploy O System Help + admin +                   |
|----------------------------------------------------------------------------------------------------|--------------------|-------------------------------------------|---------------------|-----------------------|--------------------------------------------------|
|                                                                                                    |                    |                                           | Configuration Users | Domains Integration   | Updates Licenses + Health + Monitoring + Tools + |
|                                                                                                    | -                  |                                           |                     |                       |                                                  |
| LAB                                                                                                    | -                  |                                           |                     |                       | Tou have unsaved changes To Save Cancel          |
| Enter Description                                                                                                    |                    |                                           |                     |                       |                                                  |
| Directory Realm Configuration User Download                                                                                                    |                    |                                           |                     |                       |                                                  |
| Download users and groups                                                                                                    |                    |                                           |                     |                       |                                                  |
| Benin automatic download at a w say w America/New York Renas                                                                                                    | t Every Da W Hours |                                           |                     |                       |                                                  |
| when the second second se | a cruf 24 · main   |                                           |                     |                       |                                                  |
|                                                                                                    |                    |                                           |                     |                       |                                                  |
| Available Groups C                                                                                                    |                    | Groups to Include (35)                    |                     | Groups to Exclude (0) |                                                  |
| 0 Search by name                                                                                                    |                    | 📌 NetOps                                  | 8                   | None                  |                                                  |
| A NetCos                                                                                                    |                    | SQLServer2005SQLBrowserUserSRTPAAA-DC2    | 8                   |                       |                                                  |
| SOLServer2005SOLBrowserUserSRTPAAA-DC2                                                                                                    |                    | Administrators &                          | 8                   |                       |                                                  |
| A WSUS Administrators                                                                                                    |                    | A Enterprise Read-only Domain Controllers | 8                   |                       |                                                  |
| B Enterprise Read-only Domain Controllers                                                                                                    |                    | 🝰 DnsUpdateProxy                          | 8                   |                       |                                                  |
| A DosUpdateProxy                                                                                                    |                    | 👍 jhoehn-group                            | 8                   |                       |                                                  |
| A thoshs-aroup                                                                                                    |                    | A Denied RODC Password Replication Group  | 8                   |                       |                                                  |
| Denied RODC Password Replication Group                                                                                                    |                    | 🝰 Domain Admins                           | 8                   |                       |                                                  |
| Domain Admins                                                                                                    |                    | 🝰 Child                                   | 8                   |                       |                                                  |
| A Child                                                                                                    |                    | 🝰 DnsAdmins                               | 8                   |                       |                                                  |
| A DosAdmins                                                                                                    |                    | a Lester\Made\Me\Do\It                    | 8                   |                       |                                                  |
| A Lester/Made/Me\Do\Jt                                                                                                    |                    | 🝰 Group Policy Creator Owners             | 8                   |                       |                                                  |
| A Group Policy Creator Owners                                                                                                    |                    | ₫ INE                                     | 8                   |                       |                                                  |
| A INE                                                                                                    |                    | 🔶 🍰 Domain Users                          | 8                   |                       |                                                  |
| A Domain Users                                                                                                    |                    | A ChadTest                                | 8                   |                       |                                                  |
| 🝰 ChadTest                                                                                                    |                    | - A Read-only Domain Controllers          | 8                   |                       |                                                  |
| A Read-only Domain Controllers                                                                                                    | Include            | AAS and IAS Servers                       | 8                   |                       |                                                  |
| ARAS and IAS Servers                                                                                                    | Add to             | Cert Publishers                           | 8                   |                       |                                                  |
| 🝰 Cert Publishers                                                                                                    | Exclude            | 🔄 💣 Schema Admins                         | 8                   |                       |                                                  |
| 🝰 Schema Admins                                                                                                    |                    | A WSUS Reporters                          | 8                   |                       |                                                  |
| A WSUS Reporters                                                                                                    |                    | af Parent                                 | 8                   |                       |                                                  |
| 🔗 Parent                                                                                                    |                    | at ISE Admins                             | 8                   |                       |                                                  |
| 🝰 ISE Admins                                                                                                    |                    | WinRMRemoteWMIUsers                       | 8                   |                       |                                                  |
| A WinAMRemoteWMIUsers                                                                                                    |                    | Allowed RODC Password Replication Group   | 8                   |                       |                                                  |
| Allowed RODC Password Replication Group                                                                                                    |                    | 2 TimSponsors                             | 8                   |                       |                                                  |
| A TimSponsors                                                                                                    |                    | # AllowedVPN                              | 8                   |                       |                                                  |
| 🝰 AllowedVPN                                                                                                    |                    | Enterprise Admins                         | 3                   |                       |                                                  |
| 💣 Enterprise Admins                                                                                                    |                    | 2 test-users                              | 8                   |                       |                                                  |
| 🝰 test-users                                                                                                    |                    | at sponsors                               | 3                   |                       |                                                  |
| a sponsors                                                                                                    |                    | MerpubraryUpdaters                        | 8                   |                       |                                                  |
| A HelpLibraryUpdaters                                                                                                    |                    | Protected Users                           | 8                   |                       |                                                  |
| Protected Users                                                                                                    |                    | Pompio Computers                          | 8                   |                       |                                                  |
| Domain Guests                                                                                                    |                    | Domain Computers                          | 0                   |                       |                                                  |
| Domain Computers                                                                                                    |                    | contain controllers                       | 8.0                 |                       |                                                  |
| Domain Controllers                                                                                                    |                    | Enter User Inclusion                      | Add                 | Enter User Exclusion  | Add                                              |
| A Charactele Descrite Casterline                                                                                                    |                    |                                           |                     |                       |                                                  |

#### 13.啟用「領域狀態」。

| Overview  | Analysis | Policies | Devices   | Objects | AMP | Intelligence      |                          |             |        |               |       |               |             |                | Deploy      | 🕘 🔍 Sy   | stem Help   | • admin •   |
|-----------|----------|----------|-----------|---------|-----|-------------------|--------------------------|-------------|--------|---------------|-------|---------------|-------------|----------------|-------------|----------|-------------|-------------|
|           |          |          |           |         |     |                   |                          |             |        | Configuration | Users | Domains       | Integration | Updates        | Licenses +  | Health • | Monitoring  | g • Tools • |
| Cisco CSI | Realms   | Identit  | y Sources | eStream | r H | fost Input Client | Smart Software Satellite |             |        |               |       |               |             |                |             |          |             |             |
|           |          |          |           |         |     |                   |                          |             |        |               |       |               |             |                |             | Com      | pare realms | O New realm |
| Name      |          |          |           |         |     |                   |                          | Description | Domain | Туре          |       | Base DN       | Group       | DN             | Group Atte  | libute   | State       |             |
| LAB       |          |          |           |         |     |                   |                          |             | Global | AD            |       | DC=rtpaaa,DC= | net CN=U    | sers,DC=rtpaaa | ,DC+ member |          |             | ± 🥒 🐚 🗊     |

## 步驟5.生成FMC CA證書

## 1.導覽至**對象>對象管理>內部CA**,如下圖所示。

| Overview Analysis Polici                                                                                                    | es Devices Objects AMP Intelligence                                                                                              |       |                                                                                                    | Deploy 🔺 Syst | tem Help <del>v</del> a | dmin v |
|----------------------------------------------------------------------------------------------------|----------------------------------------------------------------------------------------------------|-------|----------------------------------------------------------------------------------------------------|---------------|-------------------------|--------|
| Object Management Intro                                                                                                    | sion Rules                                                                                                    |       |                                                                                                    | Add Network • | 🔍 Filter                | _      |
| Retwork                                                                                                    | Name                                                                                                    | Value | Туре                                                                                                    |               | Override                |        |
| JP Port                                                                                                    |                                                                                                    |       | Control of Control of |               | ~                       |        |
| S Interface                                                                                                    | ary .                                                                                                    |       | 0.00                                                                                                    | P             | ^                       |        |
| Application Filters                                                                                                    | any-ipv4                                                                                                    |       | Netw                                                                                                    | ork           | ×                       |        |
| S VLAN Tag                                                                                                    | any-ipv6 Host<br>Dv4-Benchmark-Tests Netw                                                                                        | Host  |                                                                                                    | ×             |                         |        |
| URL Contraction                                                                                                    |                                                                                                    | ork   | ×                                                                                                    |               |                         |        |
| Time Range                                                                                                    | IPv4-Link-Local                                                                                                    |       | Netw                                                                                                    | ork           | ×                       |        |
| \$ Variable Set                                                                                                    | IPv4-Multicast                                                                                                    |       | Netw                                                                                                    | ork           | ×                       |        |
| <ul> <li>Security Intelligence</li> <li>Network Lists and Feeds</li> </ul>                                                                                                   | IPv4-Private-10.0.0.0-8                                                                                                    |       | Netw                                                                                                    | ork           | ×                       |        |
| DNS Lists and Feeds                                                                                                    | IPv4-Private-172.16.0.0-12         N           IPv4-Private-192.168.0.0-16         N           IPv4-Private-AR-MPC1918         O | ork   | ×                                                                                                    |               |                         |        |
| URL Lists and Feeds                                                                                                    |                                                                                                    | Netw  | ork                                                                                                    | x             |                         |        |
| File List                                                                                                    |                                                                                                    | Group | p                                                                                                    | ×             |                         |        |
| Distinguished Name                                                                                                    | IPv4-IPv4-Mapped                                                                                                    |       | Netw                                                                                                    | ork           | ×                       |        |
| Cibject Groups                                                                                                    | IPv6-Link-Local                                                                                                    |       | Netw                                                                                                    | ork           | ×                       |        |
| a PKI                                                                                                    | 1Pv6-Private-Unique-Local-Addresses                                                                                              |       | Netw                                                                                                    | ork           | ×                       |        |
| Trusted CAs                                                                                                    | IPv6-to-IPv4-Relay-Anycast                                                                                                    |       | Netw                                                                                                    | ork           | ×                       |        |
| External Certs     Internal Certs     Cert Enrollment     Internal CA Groups     Internal CA Groups     Internal CA Groups     Internal Cert Groups     External Cert Groups |                                                                                                    |       |                                                                                                    |               |                         |        |

### 2.按一下**生成CA**。

3.填寫該表單並按一下Generate self-signed CA。

| Name |                                   |           |     | Value |  |
|------|-----------------------------------|-----------|-----|-------|--|
|      |                                   |           |     |       |  |
| Ģ    | Generate Internal Certificate     | Authority | ? × | ]     |  |
|      | Name:                             | LabFP623  | B   |       |  |
|      | Country Name (two-letter code):   | US        |     |       |  |
|      | State or Province:                | NC        |     |       |  |
|      | Locality or City:                 | RTP       |     |       |  |
|      | Organization:                     | Cisco     |     |       |  |
|      | Organizational Unit (Department): | TAC       |     |       |  |
|      | Common Name:                      |           |     |       |  |
|      |                                   |           |     |       |  |
|      |                                   |           |     |       |  |
|      |                                   |           |     |       |  |

4.生成完成後,按一下生成的CA證書右側的鉛筆,如下圖所示。

| Overview          | Analysis | Policies  | Devices | Objects | AMP Intelligence | De                                        | ploy 🛕 System H | elp + admin + |
|-------------------|----------|-----------|---------|---------|------------------|-------------------------------------------|-----------------|---------------|
| <b>Object Man</b> | agement  | Intrusion | Rules   |         |                  |                                           |                 |               |
|                   |          |           |         |         |                  | Cenerate CA                               | O Import CA     |               |
| Network           |          | N         | ame     |         |                  | Value                                     |                 |               |
| Port<br>Interface | ,        | u         | bFP623  |         |                  | CN+LabFP623.rtpaaa.net, ORG+Cisco, OU=TAG | ., C=US         | / 8           |

5.按一下「Download」。

| Name:   | LabFP623                                                   |    |        |
|---------|------------------------------------------------------------|----|--------|
| 4 Subje | ect:                                                       |    |        |
| Co      | ommon Name:                                                |    |        |
| Or      | rganization: Cisco                                         |    |        |
| Or      | ganization Unit: TAC                                       |    |        |
| Issue   | r:                                                         |    |        |
| Co      | ommon Name:                                                |    |        |
| Or      | rganization: Cisco                                         |    |        |
| Or      | ganization Unit: TAC                                       |    |        |
| Not V   | alid Before:                                               |    |        |
| Ma      | ay 15 18:13:52 2018 GMT                                    |    |        |
| Not V   | alid After:                                                |    |        |
| Ma      | ay 12 18:13:52 2028 GMT                                    |    |        |
| Serial  | Number:                                                    |    |        |
| a       | 2:1e:98:52:be:2f:b8:98                                     |    |        |
| Certif  | icate Fingerprint:                                         |    |        |
| C7      | 2:D7:99:F3:EE:41:5C:7B:36:91:40:04:F7:1D:22:4C:60:C2:3C:9C |    |        |
| Public  | : Key Fingerprint:                                         |    |        |
| b5      | 1aabcb2cb25e922fdf6c0088771fca794897a1                     |    |        |
|         |                                                            |    |        |
|         |                                                            |    |        |
| Dow     | nload                                                      | OK | Capcel |

6.配置並確認加密密碼,然後按一下OK。

7.將公鑰加密標準(PKCS)p12檔案儲存到本地檔案系統。

### 步驟6.使用OpenSSL從產生的憑證中提取憑證和私密金鑰

此操作在FMC的根目錄上或在任何支援OpenSSL命令的客戶端上完成。此示例使用標準的Linux shell。

1.使用openssl從p12檔案中提取憑證(CER)和私鑰(PVK)。

2.提取CER檔案,然後配置FMC上證書生成的證書匯出金鑰。

~\$ openssl pkcsl2 -nokeys -clcerts -in <filename.pl2> -out <filename.cer>
Password:
Last login: Tue May 15 18:46:41 UTC 2018
Enter Import Password:
MAC verified OK
3.提取PVK檔案,配置證書匯出金鑰,然後設定新的PEM密碼短語並進行確認。

~\$ openssl pkcs12 -nocerts -in <filename.p12> -out <filename.pvk>
Password: Last login: Tue May 15 18:46:41 UTC 2018 Enter Import Password: MAC verified OK
4.下一步需要使用PEM短語。

#### 步驟7.將證書安裝到FMC

1.導航到對象>對象管理> PKI >內部證書。

2.按一下「Add Internal Cert」,如下圖所示。

| Overview Analysis                         | Policies Devices Ob | ects AMP Intelligence |  |  |                              | Deploy 📀             | System Help + | admin v |
|-------------------------------------------|---------------------|-----------------------|--|--|------------------------------|----------------------|---------------|---------|
| <b>Object Management</b>                  | Intrusion Rules     |                       |  |  |                              |                      |               |         |
|                                           |                     |                       |  |  |                              |                      |               | -       |
|                                           |                     |                       |  |  |                              | Add Internal Cert    | Sector Filter | -       |
| Retwork                                   | Name                |                       |  |  | Value                        |                      |               |         |
| JP Port                                   |                     |                       |  |  |                              |                      |               | 0 -     |
| 4 Interface                               | TIMPP623            |                       |  |  | CN=1imPP623.rtpasa.net, OkG- | -CISCO, OU=TAC, C=US |               | 00      |
| n Tunnel Zone                             |                     |                       |  |  |                              |                      |               |         |
| Application Filters                       |                     |                       |  |  |                              |                      |               |         |
| 🛞 VLAN Tag                                |                     |                       |  |  |                              |                      |               |         |
| G URL                                     |                     |                       |  |  |                              |                      |               |         |
| Geolocation                               |                     |                       |  |  |                              |                      |               |         |
| Time Range                                |                     |                       |  |  |                              |                      |               |         |
| \$ Variable Set                           |                     |                       |  |  |                              |                      |               |         |
| <ul> <li>Security Intelligence</li> </ul> |                     |                       |  |  |                              |                      |               |         |
| Network Lists and                         | Feeds               |                       |  |  |                              |                      |               |         |
| ONS Lists and Feet                        | ds                  |                       |  |  |                              |                      |               |         |
| URL Lists and Feed                        | ds                  |                       |  |  |                              |                      |               |         |
| Sinkhole                                  |                     |                       |  |  |                              |                      |               |         |
| C File List                               |                     |                       |  |  |                              |                      |               |         |
| Opher Suite List                          |                     |                       |  |  |                              |                      |               |         |
| Distinguished Name                        |                     |                       |  |  |                              |                      |               |         |
| Individual Objects                        |                     |                       |  |  |                              |                      |               |         |
| Cobject Groups                            |                     |                       |  |  |                              |                      |               |         |
| a 🔑 PKI                                   |                     |                       |  |  |                              |                      |               |         |
| Internal CAs                              |                     |                       |  |  |                              |                      |               |         |
| Trusted CAs                               |                     |                       |  |  |                              |                      |               |         |
| External Certs                            |                     |                       |  |  |                              |                      |               |         |
| Internal Certs                            |                     |                       |  |  |                              |                      |               |         |
| Cert Enrollment                           |                     |                       |  |  |                              |                      |               |         |
| Thermal CA Groups                         | a                   |                       |  |  |                              |                      |               |         |
| Trusted CA Groups                         |                     |                       |  |  |                              |                      |               |         |
| Enternal Cert Group                       | (pa                 |                       |  |  |                              |                      |               |         |
| Excernal Cert Grou                        | 100                 |                       |  |  |                              |                      |               |         |

3.配置內部證書的名稱。

4.瀏覽到CER檔案的位置並將其選中。填寫「Certificate Data」後,選擇第二個。

5.瀏覽選項並選擇PVK檔案。

6.刪除PVK部分中的任何前導「Bag attributes」和所有尾隨值。PVK以-----BEGIN ENCRYPTED PRIVATE KEY(開始加密私鑰)開頭,以-----END ENCRYPTED PRIVATE KEY(結束加密私鑰 )結束。

註:如果PVK文本的前導和尾隨連字元之外有任何字元,則無法按一下**OK**。

7. 選中Encrypted框並配置在步驟6匯出PVK時建立的密碼。

8.按一下**確定**。

#### Add Known Internal Certificate

| Name: TZfpcert                                                                                                    |
|----------------------------------------------------------------------------------------------------|
| Certificate Data or, choose a file: Browse                                                                                                    |
| BEGIN CERTIFICATE<br>MIIDfTCCAmWgAwIBAgIJAKIemFK+L7iYMA0GCSqGSIb3DQEBCwUAMGQxCzAJBgNV<br>BAYTAIVTMQswCQYDVQQIDAJOQzEMMAoGA1UEBwwDUIRQMQ4wDAYDVQQKDAVDaXNj<br>bzEMMAoGA1UECwwDVEFDMRwwGgYDVQQDDBNMYWJGUDYyMy5ydHBhYWEubmV0MB4X<br>DTE4MDUxNTE4MTM1MIoXDTI4MDUxMjE4MTM1MIowZDELMAkGA1UEBhMCVVMxCzAJ<br>BgNVBAgMAk5DMQwwCgYDVQQHDANSVFAxDjAMBgNVBAoMBUNpc2NvMQwwCgYDVQQL<br>DANUQUMxHDAaBgNVBAMME0xhYkZQNjIzLnJ0cGFhYS5uZXQwggEiMA0GCSqGSIb3<br>DQEBAQUAA4IBDwAwggEKAoIBAQDMjtS5IUIFiZkZK/TSGtkOCmuivTK5kk1WzAy6<br>D7Gm/c69cXw/VfIPWnSBzhEkiRTyspmTMdyf/4TJvUmUH60h108/8dZeqJOzbjon |
| Bag Attributes       Ioowse         IocalKeyID: C7 D7 99 F3 EE 41 5C 7B 36 91 40 04 F7 1D 22 4C 60 C2 3C 9C         Key Attributes: <no attributes="">         MIIFDjBABgkqhkiG9w0BBQ0wMzAbBgkqhkiG9w0BBQwwDgQI5uV3MsiHZsICAggA         MBQGCCqGSIb3DQMHBAhgGVm1+xHLIASCBMjjJxkffXUNUcdB22smybvWotwbcRrt         xL0qjEStmwuyExVp+TWC3AyIJN1DE7/rRssjRAqsnSOxIvDGmg0dVsvnbbqZwjFP         74POu/O2Vy99iFoVgW2q9DyXyL/h64TH9CZtwLKIOGOeEunNKpamDnpfyN8QC4DC         fXvNZ9/NG4HrEcFmnnij0EwJ0QT8Jn5gAUj+AIPMe32zPqwoccRNYrRXMVM9+Jwp</no>                                          |
| C Encrypted, and the password is:                                                                                                    |
| OK Cancel                                                                                                    |
| cfCJU2QGI4jT0SorN4u2Lk+S+Qd1s7Ii2wIQMWKPI2R9UGv1tyM6HTPCGoCo6VDI<br>acClCUAsecVrYY081GKTVVJ3bWgWfPtR3OH12YCA2whcCKcG50MByB4tjhHN036q<br>O/g=<br>END_ENCRYPTED_PRIVATE_KEY<br>← DELETE                                                                                                    |
| Encrypted, and the password is:                                                                                                    |
| OK Cancel                                                                                                    |

## 步驟8.將FMC證書匯入ISE

1.訪問ISE GUI並導航到管理>系統>證書>受信任證書。

2.按一下**匯入**。

| dentity Services Engine            | Home + Context Visibility + Operations + Polic          | • Administra     | tion + Work Centers         |                   |                         |                          |                  |                  | L                 | icense Warning 🔺 🔗 |     |
|------------------------------------|---------------------------------------------------------|------------------|-----------------------------|-------------------|-------------------------|--------------------------|------------------|------------------|-------------------|--------------------|-----|
| System + Identity Management       | Network Resources      Device Portal Management pxG     | rid Services + F | eed Service + Threat Cer    | tric NAC          |                         |                          |                  |                  |                   |                    |     |
| Deployment Licensing - Certificate | es + Logging + Maintenance Upgrade + Backup &           | Restore + Admi   | n Access + Settings         |                   |                         |                          |                  |                  |                   |                    |     |
| 0                                  |                                                         |                  |                             |                   |                         |                          |                  |                  |                   |                    |     |
| Certificate Management             | Trusted Certificat                                      |                  |                             |                   |                         |                          |                  |                  |                   |                    |     |
| System Certificates                | /Edit -Import @Export X Delete PView                    |                  |                             |                   |                         |                          |                  |                  | 5                 | ihow All           | - 8 |
| Trusted Certificates               | Friendly Name                                           | Status           | Trusted For                 | Serial Number     | Issued To               | Issued By                | Valid From       | Expiration Date  | Expiration Status |                    |     |
| OCSP Client Profile                | Baltimore CyberTrust Root                               | Enabled          | Cisco Services              | 02 00 00 89       | Baltimore CyberTrust Ro | Baltimore CyberTrust Ro  | Fri, 12 May 2000 | Mon, 12 May 2025 | <b>.</b>          |                    |     |
| Certificate Signing Requests       | Cisco CA Manufacturing                                  | Disabled         | Endpoints<br>Infrastructure | 6A 69 67 B3 00 00 | Cisco Manufacturing CA  | Cisco Root CA 2048       | Fri, 10 Jun 2005 | Mon, 14 May 2029 |                   |                    |     |
| Certificate Periodic Check Setti   | Cisco Manufacturing CA SHA2                             | Enabled          | Endpoints<br>Infrastructure | 02                | Cisco Manufacturing CA  | Cisco Root CA M2         | Mon, 12 Nov 2012 | Thu, 12 Nov 2037 | 2                 |                    |     |
| Certificate Authority              | Cisco Root CA 2048                                      | Disabled         | Infrastructure<br>Endpoints | SF F8 78 28 28 54 | Cisco Root CA 2048      | Cisco Root CA 2048       | Fri, 14 May 2004 | Mon, 14 May 2029 |                   |                    |     |
|                                    | Cisco Root CA M2                                        | Enabled          | Endpoints<br>Infrastructure | 01                | Cisco Root CA M2        | Cisco Root CA M2         | Mon, 12 Nov 2012 | Thu, 12 Nov 2037 |                   |                    |     |
|                                    | Default self-signed server certificate                  | Enabled          | Endpoints<br>Infrastructure | 5A BE 7E D8 00 00 | tim24adm.rtpaaa.net     | tim24adm.rtpaaa.net      | Fri, 30 Mar 2018 | Sat, 30 Mar 2019 |                   |                    |     |
|                                    | DigiCert root CA                                        | Enabled          | Endpoints<br>Infrastructure | 02 AC 5C 26 6A 08 | DigiCert High Assurance | DigiCert High Assurance  | Thu, 9 Nov 2006  | Sun, 9 Nov 2031  |                   |                    |     |
|                                    | DigiCert SHA2 High Assurance Server CA                  | Enabled          | Endpoints<br>Infrastructure | 04 E1 E7 A4 DC SC | DigiCert SHA2 High Ass  | DigiCert High Assurance. | Tue, 22 Oct 2013 | Sun, 22 Oct 2028 |                   |                    |     |
|                                    | DST Root CA X3 Certificate Authority                    | Enabled          | Cisco Services              | 44 AF B0 80 D6 A3 | DST Root CA X3          | DST Root CA X3           | Sat, 30 Sep 2000 | Thu, 30 Sep 2021 | 2                 |                    |     |
|                                    | HydrantID SSL ICA G2                                    | Enabled          | Cisco Services              | 75 17 16 77 83 D0 | HydrantID SSL ICA G2    | QuoVadis Root CA 2       | Tue, 17 Dec 2013 | Sun, 17 Dec 2023 | <b>1</b>          |                    |     |
|                                    | QuoVadis Root CA 2                                      | Enabled          | Cisco Services              | 05 09             | QuoVadis Root CA 2      | QuoVadis Root CA 2       | Fri, 24 Nov 2006 | Mon, 24 Nov 2031 | <b>1</b>          |                    |     |
|                                    | Thawte Primary Root CA                                  | Enabled          | Cisco Services              | 34 4E D5 57 20 D5 | thawte Primary Root CA  | thawte Primary Root CA   | Thu, 16 Nov 2006 | Wed, 16 Jul 2036 | <b>2</b>          |                    |     |
|                                    | TimFP623                                                | Enabled          | Infrastructure<br>Endpoints | BE F9 42 3D 25 AS | TimFP623.rtpaaa.net     | TimFP623.rtpaaa.net      | Tue, 15 May 2018 | Fri, 12 May 2028 | 2                 |                    |     |
|                                    | VertSign Class 3 Public Primary Certification Authority | Enabled          | Cisco Services              | 18 DA D1 9E 26 7D | VeriSign Class 3 Public | VeriSign Class 3 Public  | Tue, 7 Nov 2006  | Wed, 16 Jul 2036 | <b>2</b>          |                    |     |
|                                    | VeriSign Class 3 Secure Server CA - G3                  | Enabled          | Cisco Services              | 6E CC 7A A5 A7 03 | VeriSign Class 3 Secure | VeriSign Class 3 Public  | Sun, 7 Feb 2010  | Fri, 7 Feb 2020  |                   |                    |     |

3.按一下Choose File,然後從本地系統中選擇FMC CER檔案。

可選:配置友好名稱。

4.檢查ISE內的Trust身份驗證。

可選:配置說明。

5.按一下「Submit」,如下圖所示。

Import a new Certificate into the Certificate Store

| * Certificate File                                                                                                    | Choose File TZfpcert.cer                   |     |
|----------------------------------------------------------------------------------------------------|--------------------------------------------|-----|
| Friendly Name                                                                                                    |                                            | (i) |
| \     \     \     \     \     \     \     \     \     \     \     \     \     \     \     \     \     \     \     \     \     \     \     \     \     \     \     \     \     \     \     \     \     \     \     \     \     \     \     \     \     \     \     \     \     \     \     \     \     \     \     \     \     \     \     \     \     \     \     \     \     \     \     \     \     \     \     \     \     \     \     \     \     \     \     \     \     \     \     \     \     \     \     \     \     \     \     \     \     \     \     \     \     \     \     \     \     \     \     \     \     \     \     \     \     \     \     \     \     \     \     \     \     \     \     \     \     \     \     \     \     \     \     \     \     \     \     \     \     \     \     \     \     \     \     \     \     \     \     \     \     \     \     \     \     \     \     \     \     \     \     \     \     \     \     \     \     \     \     \     \     \     \     \     \     \     \     \     \     \     \     \     \     \     \     \     \     \     \     \     \     \     \     \     \     \     \     \     \     \     \     \     \     \     \     \     \     \     \     \     \     \     \     \     \     \     \     \     \     \     \     \     \     \     \     \     \     \     \     \     \     \     \     \     \     \     \     \     \     \     \     \     \     \     \     \     \     \     \     \     \     \     \     \     \     \     \     \     \     \     \     \     \     \     \     \     \     \     \     \     \     \     \     \     \     \     \     \     \     \     \     \     \     \     \     \     \     \     \     \     \     \     \     \     \     \     \     \     \     \     \     \     \     \     \     \     \     \     \     \     \     \     \     \     \     \     \     \     \     \     \     \     \     \     \     \     \     \     \     \     \     \     \     \     \     \     \     \     \     \     \     \     \     \     \     \     \     \     \     \ | Trusted For: 🥡                             |     |
|                                                                                                    | ✓ Trust for authentication within ISE      |     |
|                                                                                                    | Trust for client authentication and Syslog |     |
|                                                                                                    | Trust for authentication of Cisco Services |     |
|                                                                                                    | Validate Certificate Extensions            |     |
| Description                                                                                                    |                                            |     |
|                                                                                                    | Submit Cancel                              |     |

## 步驟9.在FMC上配置pxGrid連線

1.導覽至System > Integration > Identity Sources,如下圖所示。

| Overview Analysis Policies Devices Objects AMP Intelligence                            |               |       |                     |         | Deploy     | ି 🧟 🎙   | ystem Help v | admin v |
|----------------------------------------------------------------------------------------|---------------|-------|---------------------|---------|------------|---------|--------------|---------|
|                                                                                        | Configuration | Users | Domains Integration | Updates | Licenses • | ealth • | Monitoring • | Tools • |
| Cisco CSI Realms Identity Sources eStreamer Host Input Client Smart Software Satellite |               |       |                     |         |            |         |              |         |
|                                                                                        |               |       |                     |         |            |         |              |         |
|                                                                                        |               |       |                     |         |            |         |              |         |
| 2.按一下ISE。                                                                              |               |       |                     |         |            |         |              |         |
|                                                                                        |               |       |                     |         |            |         |              |         |
|                                                                                        |               |       |                     |         |            |         |              |         |
| 3. 能直ISE pxGrld即點的IP地址或土機名。                                                            |               |       |                     |         |            |         |              |         |
|                                                                                        |               |       |                     |         |            |         |              |         |
| ▲選擇∞vCrid伺肥哭CAナ側的」                                                                     |               |       |                     |         |            |         |              |         |
| 4.选择PXGIIU们版品CAU则的+。                                                                   |               |       |                     |         |            |         |              |         |

5.命名伺服器CA檔案,然後瀏覽到步驟3中收集的pxGrid根簽名CA。然後按一下Save。

6.選擇MNT Server CA右側的+。

7.命名伺服器CA檔案,然後瀏覽到步驟3中收集的Admin證書。然後按一下Save。

#### 8.從下拉選單中選擇FMC CER檔案。

| Identity Sources               |                                                |            |                                    |
|--------------------------------|------------------------------------------------|------------|------------------------------------|
| Service Type                   | None Identity Services Engine                  | User Agent |                                    |
| Primary Host Name/IP Address * | <ise address="" ip="" node="" pxgrid=""></ise> | 8          |                                    |
| Secondary Host Name/IP Address |                                                |            |                                    |
| pxGrid Server CA *             | ISE24InternalRoot                              | •          | $\odot$                            |
| MNT Server CA *                | ISE24SelfSigned                                | ~          |                                    |
| FMC Server Certificate *       | TimFP623                                       | *          | 0                                  |
| ISE Network Filter             |                                                |            | ex. 10.89.31.0/24, 192.168.8.0/24, |
|                                |                                                |            |                                    |
| * Required Field               | Test                                           |            |                                    |

#### 9.按一下**測試**。

10.如果測試成功,請按一下確定,然後按一下螢幕右上角的儲存。

## Status

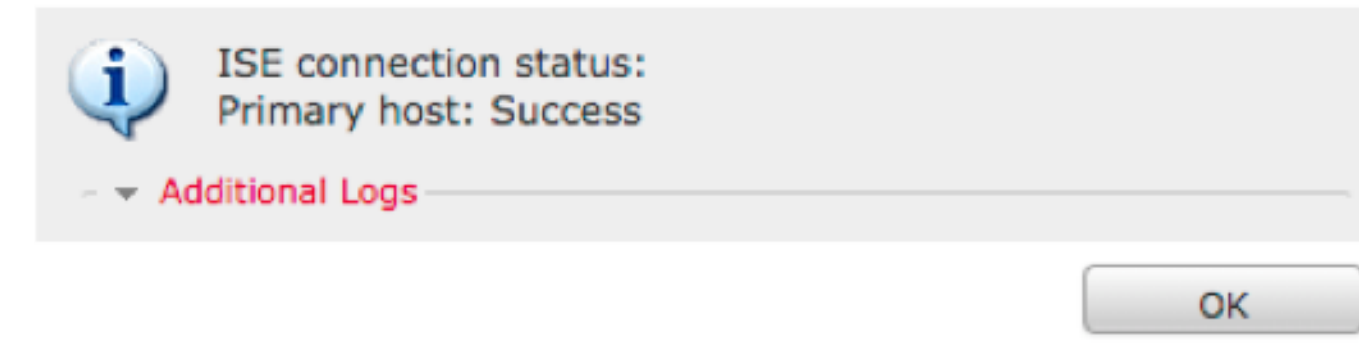

**注意**:運行兩個ISE pxGrid節點時,一個主機顯示成功(Success)和一個主機顯示失敗 (Failure)是正常現象,因為pxGrid一次只在一個ISE節點上主動運行。這取決於配置哪個主主 機可能會顯示Failure,哪個輔助主機可能會顯示Success。這取決於ISE中的哪個節點是活動 的pxGrid節點。

## 驗證

#### 在ISE中驗證

1.開啟ISE GUI並導航到管理> pxGrid服務。

如果成功,客戶端清單中將列出兩個firepower連線。一個用於實際FMC(iseagent-hostname-33bytes),另一個用於測試裝置(firesightistest-hostname-33bytes)。

| -dade<br>case | Identity Services Engine   | Home + Context Visibility    | Operations      Policy      Adm                       | inistration + Work Centers  |                 |             |      | License Warning 🔺 🔍 🤤 😋          | o 0 |
|---------------|----------------------------|------------------------------|-------------------------------------------------------|-----------------------------|-----------------|-------------|------|----------------------------------|-----|
| + Syt         | stem + Identity Management | Network Resources      Pevic | e Portal Management pxGrid Services                   | + Feed Service + Threat Cen | tric NAC        |             |      |                                  |     |
| AI C          | lients Web Clients Cap     | abilities Live Log Settings  | Certificates Permissions                              |                             |                 |             |      |                                  |     |
| √tre          | able 🙆 Disable 🕝 Approve   | 😝 Group 📫 Decline 🔞 Delete   | <ul> <li>Refresh Total Pending Approval(0)</li> </ul> | *                           |                 |             |      | 1-7 of 7 Show 25 + per page Page | 1 🗘 |
|               | Client Name                | Client Description           | Capabilities                                          | Status                      | Client Group(s) | Auth Method | Log  |                                  |     |
|               |                            |                              | Capabilities(2 Pub, 1 Sub)                            | Online (XMPP)               | Internal        | Certificate | Vew  |                                  |     |
|               |                            |                              | Capabilities(0 Pub, 0 Sub)                            | Online (XMPP)               | Internal        | Certificate | View |                                  |     |
|               |                            |                              | Capabilities(0 Pub, 0 Sub)                            | Online (XMPP)               | Internal        | Certificate | Vew  |                                  |     |
|               |                            |                              | Capabilities(0 Pub, 4 Sub)                            | Online (XMPP)               | Internal        | Certificate | View |                                  |     |
|               |                            |                              | Casabilities(4 Pub. 2 Sub)                            | Online (XMPP)               | Internal        | Certificate | Vew  |                                  |     |
|               |                            |                              | Capabilities(0 Pub, 6 Sub)                            | Online (XMPP)               |                 | Certificate | View |                                  |     |
|               |                            |                              | Capabilities(0 Pub, 0 Sub)                            | Offline (XMPP)              |                 | Certificate | View |                                  |     |
|               |                            |                              |                                                       |                             | (C)             |             |      |                                  |     |

iseagent-firepower連線顯示六(6)個子並線上顯示。

firesightistestest-firepower連線顯示零(0)個子網,並且顯示為離線。

iseagent-firepower客戶端的展開檢視顯示六個訂閱。

| <ul> <li>iseagent-firepower-20762a2982d</li> </ul> | Ca  | pabilities(0 Pub, 6 Sub)  | Online (XMPP)      |                | Certificate    | View               |          |    |
|----------------------------------------------------|-----|---------------------------|--------------------|----------------|----------------|--------------------|----------|----|
|                                                    | Cap | ability Detail            |                    |                | 1 - 6 of 6     | Show 25 - per page | a Page 1 | \$ |
|                                                    |     | Capability Name           | Capability Version | Messaging Role | Message Filter |                    |          |    |
|                                                    | 0   | AdaptiveNetworkControl    | 1.0                | Sub            |                |                    |          |    |
|                                                    | 0   | Core                      | 1.0                | Sub            |                |                    |          |    |
|                                                    | 0   | EndpointProfileMetaData   | 1.0                | Sub            |                |                    |          |    |
|                                                    | 0   | EndpointProtectionService | 1.0                | Sub            |                |                    |          |    |
|                                                    | 0   | SessionDirectory          | 1.0                | Sub            |                |                    |          |    |
|                                                    | 0   | TrustSecMetaData          | 1.0                | Sub            |                |                    |          |    |
|                                                    |     |                           |                    |                |                |                    |          |    |

**註**:由於Cisco錯誤<u>IDCSCvo75376</u>存在主機名限制,批次下載失敗。FMC上的測試按鈕顯示 連線故障。這會影響2.3p6、2.4p6和2.6。當前建議運行2.3補丁5或2.4補丁5,直到發佈正式 補丁。

### 在FMC中驗證

1.開啟FMC GUI並導航至分析>使用者>活動會話。

通過ISE中的會話目錄功能發佈的所有Active Sessions都顯示在FMC上的Active Sessions表中。

| C                                                             | Overview Analysis Policies Devices Objects   AMP Intelligence Depicy @ System Help + admin + |                    |                        |                   |                        |                    |                                                 |                             |            |              |             |                  |                  |               |                             |               |
|---------------------------------------------------------------|----------------------------------------------------------------------------------------------|--------------------|------------------------|-------------------|------------------------|--------------------|-------------------------------------------------|-----------------------------|------------|--------------|-------------|------------------|------------------|---------------|-----------------------------|---------------|
| C                                                             | ontext Exp                                                                                   | lorer Connection   | s • Intrusions •       | Files • Hosts •   | Users + Active Sessi   | Vulnerabilities    | Correlation •                                   | Custom •                    | Lookup •   | Search       |             |                  |                  |               |                             |               |
|                                                               |                                                                                              |                    |                        |                   |                        |                    |                                                 |                             |            |              |             |                  | Bookmark This Pa | ige Report De | signer Dashboard View Bookm | arks Search • |
| Active Sessions                                               |                                                                                              |                    |                        |                   |                        |                    |                                                 |                             |            |              |             |                  |                  |               |                             |               |
|                                                               |                                                                                              |                    |                        |                   |                        |                    | Info     No devices reg <u>Click here to re</u> | istered.<br>egister a devic | <u>e.</u>  | ×            |             |                  |                  |               |                             |               |
| Table View of Active Sessions > Active Sessions               |                                                                                              |                    |                        |                   |                        |                    |                                                 |                             |            |              |             |                  |                  |               |                             |               |
| Search Constraints ( <u>ddt, Search</u> )     Disabled Column |                                                                                              |                    |                        |                   |                        |                    |                                                 |                             |            |              |             | Disabled Columns |                  |               |                             |               |
| Jump to •                                                     |                                                                                              |                    |                        |                   |                        |                    |                                                 |                             |            |              |             |                  |                  |               |                             |               |
| 1                                                             |                                                                                              | Login Time ×       | Last Seen ×            | User ×            | Authe                  | ntication Type × C | Ourrent IP ×                                    | Realm ×                     | Username × | First Name > | Last Name × | E-Mail ×         | Department ×     | Phone ×       | Discovery.Application ×     | Device ×      |
|                                                               | ¥ 0 7                                                                                        | 018-05-15 13:26:21 | 2018-05-15 13:27:36    | xiao yao (LAB\xia | wao.LDAP) Passive      | Authentication     | 1                                               | LAB                         |            |              |             |                  | users (rtoaaa)   |               | LDAP                        | fireqower     |
|                                                               | 4 D 2                                                                                        | 018-05-15 12:35:54 | 2018-05-15 12:35:54    | admin admin (LA   | Bladmin, LDAP) Passive | Authentication     | 1                                               | LAB                         |            |              |             |                  | users (rtoaaa)   |               | LDAP                        | fireqower     |
|                                                               | š 🗆 2                                                                                        | 018-05-15 11:27:14 | 2018-05-15 11:27:14    | tom (LAB\tom, L   | DAP) Passive           | Authentication     | 1                                               | LAB                         |            |              |             |                  | users (rtoaaa)   |               | LDAP                        | firecower     |
|                                                               | 4 🗆 2                                                                                        | 018-05-15 11:20:30 | 2018-05-15 11:20:30    | lark kent (LAB)a  | uperman_LDAP) Passive  | Authentication     | 1                                               | LAB                         |            |              |             |                  | users (rtoaaa)   |               | LDAP                        | firequier     |
| 1                                                             | I< < Page                                                                                    | 1 of 1 >>  Display | ing rows 1-4 of 4 rows |                   |                        |                    |                                                 |                             |            |              |             |                  |                  |               |                             |               |
|                                                               | View<br>View All                                                                             | Logout             | )                      |                   |                        |                    |                                                 |                             |            |              |             |                  |                  |               |                             |               |

在FMC CLI sudo模式下,「adi\_cli session」顯示從ISE傳送到FMC的使用者會話資訊。

ssh admin@<FMC IP ADDRESS>
Password:
Last login: Tue May 15 19:03:01 UTC 2018 from dhcp-172-18-250-115.cisco.com on ssh
Last login: Wed May 16 16:28:50 2018 from dhcp-172-18-250-115.cisco.com

Copyright 2004-2018, Cisco and/or its affiliates. All rights reserved. Cisco is a registered trademark of Cisco Systems, Inc. All other trademarks are property of their respective owners.

Cisco Fire Linux OS v6.2.3 (build 13) Cisco Firepower Management Center for VMWare v6.2.3 (build 83)

admin@firepower:~\$ sudo -i Password: Last login: Wed May 16 16:01:01 UTC 2018 on cron root@firepower:~# adi\_cli session

received user session: username tom, ip ::ffff:172.18.250.148, location\_ip ::ffff:10.36.150.11, realm\_id 2, domain rtpaaa.net, type Add, identity Passive. received user session: username xiayao, ip ::ffff:10.36.148.98, location\_ip ::, realm\_id 2, domain rtpaaa.net, type Add, identity Passive. received user session: username admin, ip ::ffff:10.36.150.24, location\_ip ::, realm\_id 2, domain rtpaaa.net, type Add, identity Passive. received user session: username administrator, ip ::ffff:172.18.124.200, location\_ip ::, realm\_id 2, domain rtpaaa.net, type Add, identity Passive.

## 疑難排解

目前尚無適用於此組態的具體疑難排解資訊。

#### 關於此翻譯

思科已使用電腦和人工技術翻譯本文件,讓全世界的使用者能夠以自己的語言理解支援內容。請注 意,即使是最佳機器翻譯,也不如專業譯者翻譯的內容準確。Cisco Systems, Inc. 對這些翻譯的準 確度概不負責,並建議一律查看原始英文文件(提供連結)。